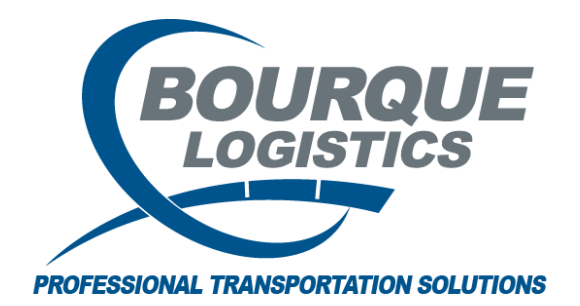

Creating a Car Profile Update Template RAILTRAC<sup>®</sup> Revision Number 1 3/1/2017

Once logged into RAILTRAC, click on the Config tab. Next, select Templates, then Car Profile Update.

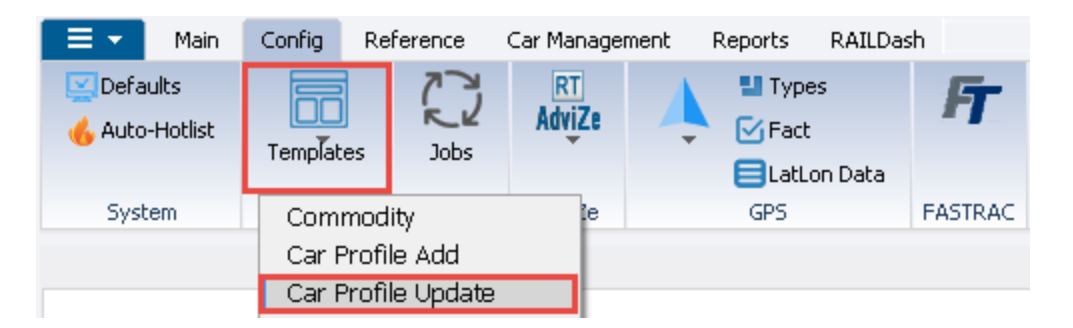

In this screen, user will be able to create a template to update existing car assign/profile data in RAILTRAC.

To start creating a template, user can select from field names listed under the RT\_CAR\_MECH or the RT\_CAR\_MECH\_USER\_DEF columns on the left.

| Car Profile Update 🗙                   |         |          |        |                |                      |
|----------------------------------------|---------|----------|--------|----------------|----------------------|
| Template Name                          |         |          |        | System<br>₩ide | Update Car<br>Assign |
|                                        |         |          | -      |                |                      |
| RT_CAR_MECH                            | Preview |          |        |                |                      |
| Active Status < REQUIRED >             |         | Car Init | Car No |                |                      |
| Actual Retire Date<br>Allowable Weight |         | ABCD     | 000009 |                |                      |
| Alternate Return Origin                | Ξ       | ACFX     | 039369 |                |                      |
| Anti-Slip Part Y/N<br>Arrival Date     |         | ACFX     | 039627 |                |                      |
| Assigned Comm Code                     |         | ACFX     | 040408 |                |                      |
| Assigned Origin<br>Bearing Type        |         | ACFX     | 040459 |                |                      |
| Bot Protect Type                       |         | ACFX     | 040701 |                |                      |
| Bot Stream Jack<br>Bot Valve Tupe      |         | ACFX     | 064657 |                |                      |
| Brake Type                             |         | ACFX     | 064887 |                |                      |
| Business Group                         |         | ACFX     | 065026 |                |                      |
| CPC 1232                               |         | ACFX     | 065420 |                |                      |
| Canada Y/N                             |         | ACFX     | 065429 |                |                      |
| Capacity<br>Capacity Compart 1         |         | ACFX     | 065668 |                |                      |
| Capacity Compart 2                     |         | ACFX     | 065706 |                |                      |
| Capacity Compart 3                     |         | ACFX     | 065741 |                |                      |
| Capacity Compart 5                     |         | ACFX     | 066000 |                |                      |
| Capacity UOM<br>Capacity Units         | -       | ACFX     | 069382 |                |                      |
| RT_CAR_MECH_USER_DEF                   |         | ACFX     | 069411 |                |                      |
| APPROVED COMM                          |         | ACFX     | 069722 |                |                      |
| DUE10<br>FIFLD 70                      |         | ACFX     | 069760 |                |                      |
| FIELD 72 CHAR                          |         | ACFX     | 071103 |                |                      |
| GNC TEST<br>GNC0518DUE                 |         | ACFX     | 071106 |                |                      |
| JEFF'S UDF                             |         | ACFX     | 071315 |                |                      |
| NEW TEST                               |         | ACFX     | 071316 |                |                      |
| Pullman Side Sill Insp                 |         | ACEX     | 071713 |                |                      |

Click on the desired field name. The name will highlight blue and the field name will become a column in the template. The example below displays adding the following fields from the RT\_CAR\_MECH column using Allowable Weight, Capacity, and Bot Valve Type. From the RT\_CAR\_MECH\_USER\_DEF, the column shown is Due10 field for the template.

| Car Profile Update 🗙             |   |         |        |               |                      |          |                |          |
|----------------------------------|---|---------|--------|---------------|----------------------|----------|----------------|----------|
| Template Name                    |   |         | S      | ystem<br>Wide | Update Car<br>Assign |          |                |          |
|                                  |   |         | -      |               |                      |          |                |          |
| RT_CAR_MECH                      |   | Preview |        |               |                      |          |                |          |
| Actual Retire Date               |   |         | carr . | Allow         | able Weight          | Capacity | Bot Valve Type | DUE10    |
| Allowable Weight                 |   | FACX    | 095837 |               | 152000.000           | 4500     | -              | 00/00/00 |
| Anti-Slip Part Y/N               | = | FACX    | 095837 |               | 152000.000           | 4500     |                | 00/00/00 |
| Arrival Date                     |   | FACX    | 095837 |               | 152000.000           | 4500     |                | 00/00/00 |
| Assigned Origin                  |   | FACX    | 095837 |               | 152000.000           | 4500     |                | 00/00/00 |
| Bearing Type<br>Bot Protect Type |   | FACX    | 095837 |               | 152000.000           | 4500     | •              | 00/00/00 |
| Bot Stream Jack                  |   | FACX    | 095837 |               | 152000.000           | 4500     |                | 00/00/00 |
| Bot valve Type<br>Brake Type     |   | FACX    | 095837 |               | 152000.000           | 4500     | -              | 00/00/00 |
| Built Splc                       |   | FACX    | 095837 |               | 152000.000           | 4500     |                | 00/00/00 |
| Business Group<br>CPC 1232       |   | FACX    | 095837 |               | 152000.000           | 4500     |                | 00/00/00 |
| Can Car Mile Rate                |   | FACX    | 095837 |               | 152000.000           | 4500     |                | 00/00/00 |
| Capacity                         |   | FACX    | 095837 |               | 152000.000           | 4500     |                | 00/00/00 |
| Capacity Compart 1               |   | FACX    | 095837 |               | 152000.000           | 4500     |                | 00/00/00 |
| Capacity Compart 3               |   | FACX    | 095837 |               | 152000.000           | 4500     |                | 00/00/00 |
| Capacity Compart 4               |   | FACX    | 095837 |               | 152000.000           | 4500     | •              | 00/00/00 |
| Capacity UOM                     |   | FACX    | 095837 |               | 152000.000           | 4500     | •              | 00/00/00 |
| Capacity Units                   | Ŧ | FACX    | 095837 |               | 152000.000           | 4500     | •              | 00/00/00 |
| RT_CAR_MECH_USER_DEF             |   | FACX    | 095837 |               | 152000.000           | 4500     | •              | 00/00/00 |
| APPROVED COMM                    | * | FACX    | 095837 |               | 152000.000           | 4500     | •              | 00/00/00 |
| DUE10<br>FIFLD 70                |   | FACX    | 095837 |               | 152000.000           | 4500     | -              | 00/00/00 |
| FIELD 72 CHAR                    |   | FACX    | 095837 |               | 152000.000           | 4500     | -              | 00/00/00 |
| GNUTEST                          |   | e . eu  | 005007 |               |                      |          |                |          |

To remove a column from template, click on field name from the box on the left once. This will unselect field name and remove column from template.

| Car Profile Update X               |   |          |            |               |                      |          |                |
|------------------------------------|---|----------|------------|---------------|----------------------|----------|----------------|
| Template Name                      |   |          | S <u>i</u> | ystem<br>⊮ide | Update Car<br>Assign |          |                |
|                                    |   |          | -          |               |                      |          |                |
| RT_CAR_MECH                        |   | Preview  |            |               |                      |          |                |
| Actual Retire Date                 | * | Car Init | Car No     | Allow         | able Weight          | Capacity | Bot Valve Type |
| Allowable Weight                   |   | FACX     | 0958       |               | 152000.0000          | 4500     | -              |
| Anti-Slip Part Y/N                 | Ξ | FACX     | 091 .37    |               | 152000.0000          | 4500     | -              |
| Arrival Date<br>Assigned Comm Code |   | FACX     | ,5837      |               | 152000.0000          | 4500     | -              |
| Assigned Origin                    |   | FACX     | 095837     |               | 152000.0000          | 4500     | -              |
| Bot Protect Type                   |   | FACX     | 095837     |               | 152000.0000          | 4500     | -              |
| Bot Stream Jack                    |   | FAT .    | 095837     |               | 152000.0000          | 4500     |                |
| Brake Tune                         |   | xCX, ۲   | 095837     |               | 152000.0000          | 4500     | -              |
| Built Splc                         | Ζ | FACX     | 095837     |               | 152000.0000          | 4500     |                |
| CPC 1232                           |   | FACX     | 095837     |               | 152000.0000          | 4500     |                |
| Can Car Mile Rate                  |   | FACX     | 095837     |               | 152000.0000          | 4500     |                |
| Capacity                           |   | FACX     | 095837     |               | 152000.0000          | 4500     |                |
| Capacity Compart 1                 |   | FACX     | 095837     |               | 152000.0000          | 4500     | <b>_</b>       |
| Capacity Compart 3                 |   | FACX     | 095837     |               | 152000.0000          | 4500     | •              |
| Capacity Compart 4                 |   | FACX     | 095837     |               | 152000.0000          | 4500     |                |
| Capacity Lompart 5                 |   | EACY     | 005927     |               | 152000.0000          | 4500     |                |
| Capacity Units                     |   | FACA     | 093037     |               | 132000,0000          | 4300     | <b></b>        |
| Car Claim                          | Ŧ | FACX     | 095837     |               | 152000.0000          | 4500     | -              |
| RT_CAR_MT_H_USER_DEF               |   | FACX     | 095837     |               | 152000.0000          | 4500     | -              |
| APPROVE COMM                       | * | FACX     | 095837     |               | 152000.0000          | 4500     | -              |
| FIELD 70                           |   | FACX     | 095837     |               | 152000.0000          | 4500     | -              |

Example below shows the removal of the Due10 column from template.

Once all columns have been added, the user can assign a template name by typing the desired template name in the Template Name field.

| Car Profile Update 🗙                                                                                                    |  |          |         |               |                      |          |                |
|----------------------------------------------------------------------------------------------------|--|----------|---------|---------------|----------------------|----------|----------------|
| Template Name                                                                                                    |  |          | S       | ystem<br>₩ide | Update Car<br>Assign |          |                |
| CAR MECH UPDATE                                                                                                    |  |          | -       |               |                      |          |                |
| RT_CAR_MECH                                                                                                    |  | Preview  |         |               |                      |          |                |
| Actual Retire Date                                                                                                    |  | Car Init | Car No. | Allow         | able Weight          | Capacity | Bot Valve Type |
| Alternate Return Origin<br>Anti-Slip Part Y/N<br>Arrival Date<br>Assigned Comm Code<br>Assigned Origin<br>Bearing Type<br>Bot Protect Type<br>Bot Stream Jack<br>Bot Valve Type<br>Brake Type<br>Built Splc |  | FACX     | 095837  |               | 152000.0000          | 4500     | -              |
|                                                                                                    |  | FACX     | 095837  |               | 152000.0000          | 4500     | -              |
|                                                                                                    |  | FACX     | 095837  |               | 152000.0000          | 4500     | -              |
|                                                                                                    |  | FACX     | 095837  |               | 152000.0000          | 4500     | -              |
|                                                                                                    |  | FACX     | 095837  |               | 152000.0000          | 4500     | -              |
|                                                                                                    |  | FACX     | 095837  |               | 152000.0000          | 4500     | -              |
|                                                                                                    |  | FACX     | 095837  |               | 152000.0000          | 4500     | -              |
|                                                                                                    |  | FACX     | 095837  |               | 152000.0000          | 4500     | <b></b>        |
| Business Group                                                                                                    |  |          |         |               |                      |          |                |

Before completing template set up, the user can check the System Wide or Update Car Assign if applicable.

| Car Profile Update 🗙 |         |                |                      |
|----------------------|---------|----------------|----------------------|
| Template Name        |         | System<br>Wide | Update Car<br>Assign |
| CAR MECH UPDATE      | •       |                |                      |
| RT_CAR_MECH          | Preview |                |                      |

System Wide – Makes templates available and usable for all users.

Update Car Assign – This will override what is currently in Car Assign and will update all applicable information from template.

Once this has been completed, click Save.

| Car Profile Update 🗙                                      |          |         |                  |          |                |     |    |       |        |     |                      |
|-----------------------------------------------------------|----------|---------|------------------|----------|----------------|-----|----|-------|--------|-----|----------------------|
| <b>T</b> 1. N                                             |          | S       | ystem Update Car |          |                |     |    |       |        |     |                      |
| I emplate Name                                            |          |         | Wide Assign      |          |                |     |    |       |        |     |                      |
| LAR MECH UPDATE                                           |          | •       | <b>V</b>         |          |                |     |    |       |        |     |                      |
| RT_CAR_MECH                                               | Preview  |         |                  |          |                |     |    |       |        |     |                      |
| Actual Hetire Date                                        | Car Init | Car No. | Allowable Weight | Capacity | Bot Valve Type |     |    |       |        |     |                      |
| Alternate Return Origin                                   | FACX     | 095837  | 152000.0000      | 4500     | •              |     |    |       |        |     |                      |
| Anti-Slip Part Y/N                                        | FACX     | 095837  | 152000.0000      | 4500     |                |     |    |       |        |     |                      |
| Arrival Date<br>Assigned Comm Code                        | FACX     | 095837  | 152000.0000      | 4500     | •              |     |    |       |        |     |                      |
| Assigned Origin                                           | FACX     | 095837  | 152000.0000      | 4500     | •              |     |    |       |        |     |                      |
| Bearing Lype<br>Bot Protect Tupe                          | FACX     | 095837  | 152000.0000      | 4500     |                |     |    |       |        |     |                      |
| Bot Stream Jack                                           | FACX     | 095837  | 152000.0000      | 4500     |                |     |    |       |        |     |                      |
| Bot Valve Type                                            | FACY     | 095837  | 152000.0000      | 4500     |                |     |    |       |        |     |                      |
| Built Solc                                                | FACY     | 005927  | 152000.0000      | 4500     |                |     |    |       |        |     |                      |
| Business Group                                            | EACY     | 095037  | 152000.0000      | 4500     |                |     |    |       |        |     |                      |
| LPU 1232<br>Can Car Mile Bate                             | FACX     | 095837  | 152000.0000      | 4500     |                |     |    |       |        |     |                      |
| Canada Y/N                                                | FACX     | 095837  | 152000.0000      | 4500     | <b>•</b>       |     |    |       |        |     |                      |
| Capacity                                                  | FACX     | 095837  | 152000.0000      | 4500     | •              |     |    |       |        |     |                      |
| Capacity Compart 1<br>Capacity Compart 2                  | FACX     | 095837  | 152000.0000      | 4500     | •              |     |    |       |        |     |                      |
| Capacity Compart 3                                        | FACX     | 095837  | 152000.0000      | 4500     | •              |     |    |       |        |     |                      |
| Capacity Compart 4                                        | FACX     | 095837  | 152000.0000      | 4500     |                |     |    |       |        |     |                      |
| Capacity UOM                                              | FACX     | 095837  | 152000.0000      | 4500     | <b>•</b>       |     |    |       |        |     |                      |
| Capacity Units                                            | FACX     | 095837  | 152000.0000      | 4500     |                |     |    |       |        |     |                      |
|                                                           | FACX     | 095837  | 152000.0000      | 4500     |                |     |    |       |        |     |                      |
| APPBOVED COMM                                             | FACY     | 005837  | 152000.0000      | 4500     |                |     |    |       |        |     |                      |
| DUE10                                                     | EACY     | 005007  | 152000.0000      | 4500     |                |     |    |       |        |     |                      |
| FIELD 70                                                  | FACA     | 095057  | 152000.0000      | 4500     |                |     |    |       |        |     |                      |
| GNC TEST                                                  | PACA     | 095037  | 152000.0000      | 4500     | <b></b>        |     |    |       |        |     |                      |
| GNC0518DUE                                                | FACX     | 095837  | 152000.0000      | 4500     | •              |     |    |       |        |     |                      |
| JEFFS UDF<br>Mu Date 11                                   | FACX     | 095837  | 152000.0000      | 4500     | •              |     |    |       |        |     |                      |
| NÉW TEST                                                  | FACX     | 095837  | 152000.0000      | 4500     | •              |     |    |       |        |     |                      |
| Pullman Side Sill Insp<br>OLIICK CONNECT SIN LIQUID TOP = | FACX     | 095837  | 152000.0000      | 4500     | •              |     |    |       |        |     |                      |
| Reflectorization                                          | FACX     | 095837  | 152000.0000      | 4500     |                |     |    |       |        |     |                      |
| SIZE TEST ODD ONE                                         | FACX     | 095837  | 152000.0000      | 4500     | -              |     |    |       |        |     |                      |
| SIZE TEST ODD THHEE                                       | FACX     | 095837  | 152000.0000      | 4500     |                |     |    |       |        |     |                      |
| SIZE TEST ONE                                             | FACX     | 095837  | 152000.0000      | 4500     |                |     |    |       |        |     |                      |
| SIZE TEST TWO                                             | FACY     | 095837  | 152000.0000      | 4500     |                |     |    |       |        |     |                      |
| SR's User Defined Field                                   | EACY     | 005837  | 152000.0000      | 4500     |                |     |    |       |        |     |                      |
| TEMP FIELD 62                                             | EACY     | 095037  | 152000.0000      | 4500     |                |     |    |       |        |     |                      |
| Temp Field 71                                             | FACX     | 095837  | 152000.0000      | 4500     |                |     |    |       |        |     |                      |
| TEST FIELD                                                | FACX     | 095837  | 152000.0000      | 4500     | <b>•</b>       |     |    |       |        |     |                      |
| TEST FIELD VIEW1 -                                        | FACX     | 095837  | 152000.0000      | 4500     | •              |     |    |       |        |     |                      |
| 4                                                         |          |         |                  |          |                |     |    |       |        |     |                      |
|                                                           |          |         |                  |          |                | Sav | /e | Close | Delete | New | Copy as Add Template |
|                                                           |          |         |                  |          |                |     |    |       |        |     |                      |

## Click OK.

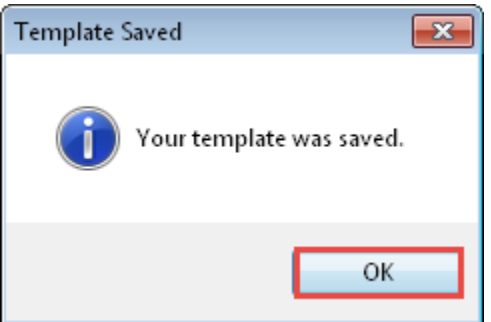